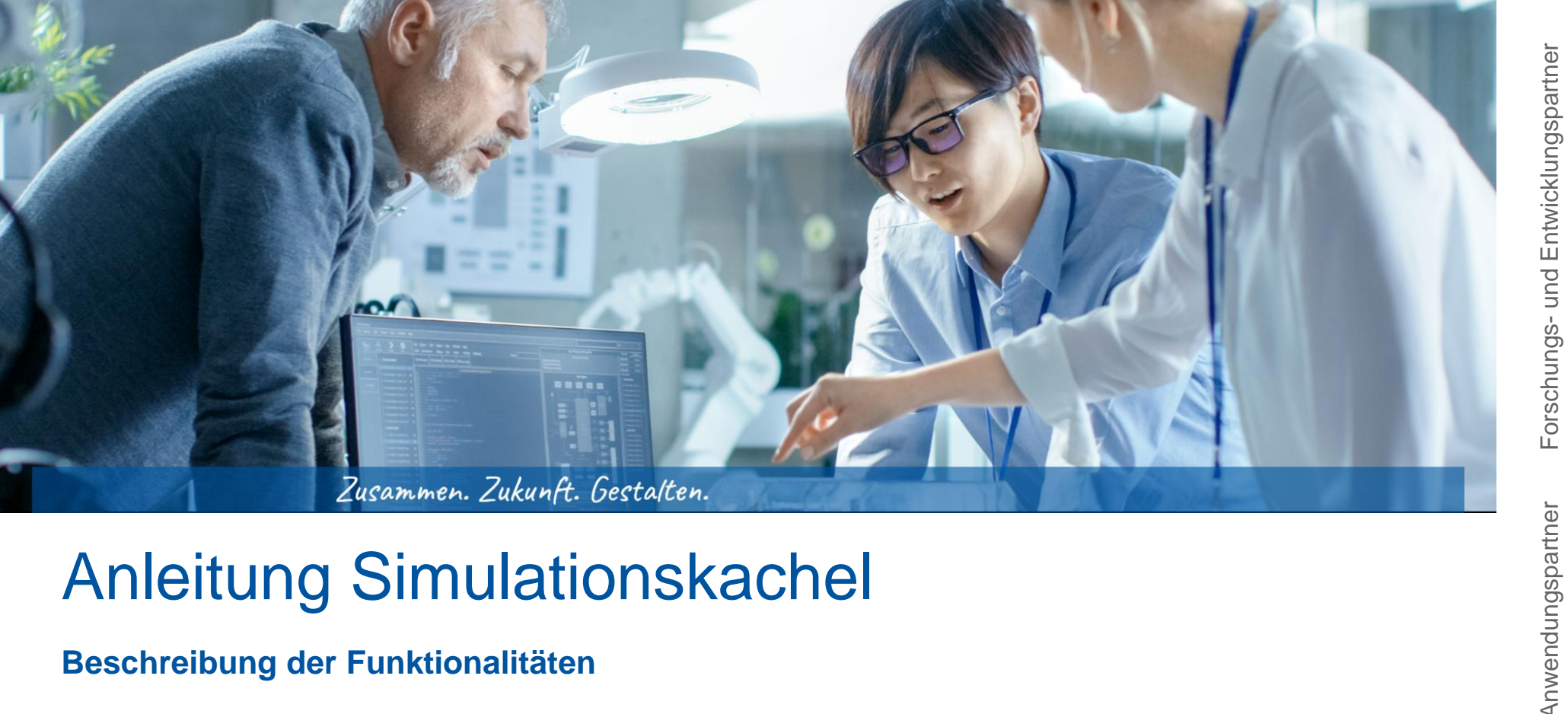

#### Anleitung Simulationskachel

Beschreibung der Funktionalitäten

#### **FlexDeMo**

**GEFÖRDERT VOM** 

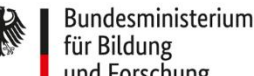

für Bildung und Forschung

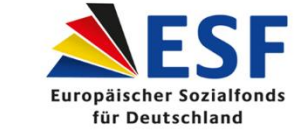

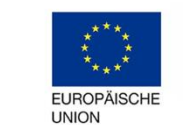

Zusammen. Zukunft. Gestalten.

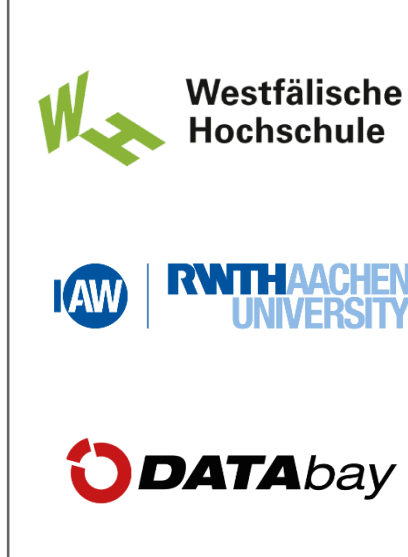

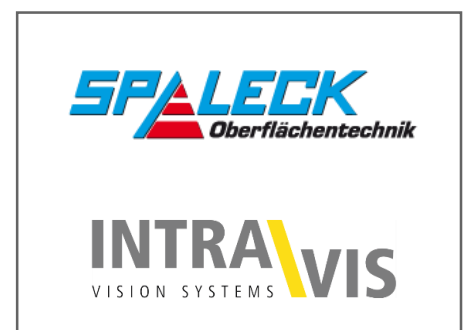

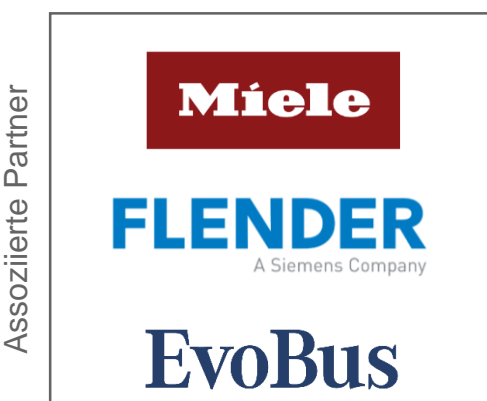

- **1** Toolbox Simulationstool GUI
- 2 Allgemeine Eingabedaten
- 3 Arbeitsplätze
- 4 Werkertypen
- 5 Personalbedarf
- 6 Produktionsplan
- 7 Arbeitsplatztypen
- 8 Montageplan

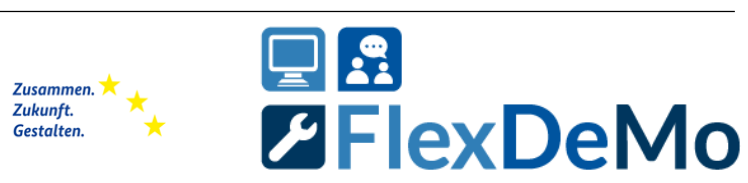

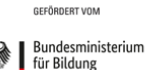

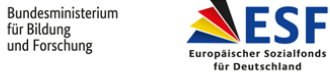

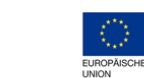

#### **Toolbox - Simulationstool GUI** 1

- Allgemeine Eingabedaten 2
- Arbeitsplätze 3

#### Werkertypen 4

#### Personalbedarf 5

- Produktionsplan 6
- Arbeitsplatztypen 7
- Montageplan 8

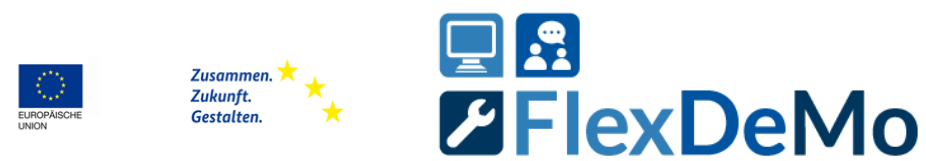

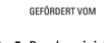

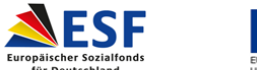

für Deutschland

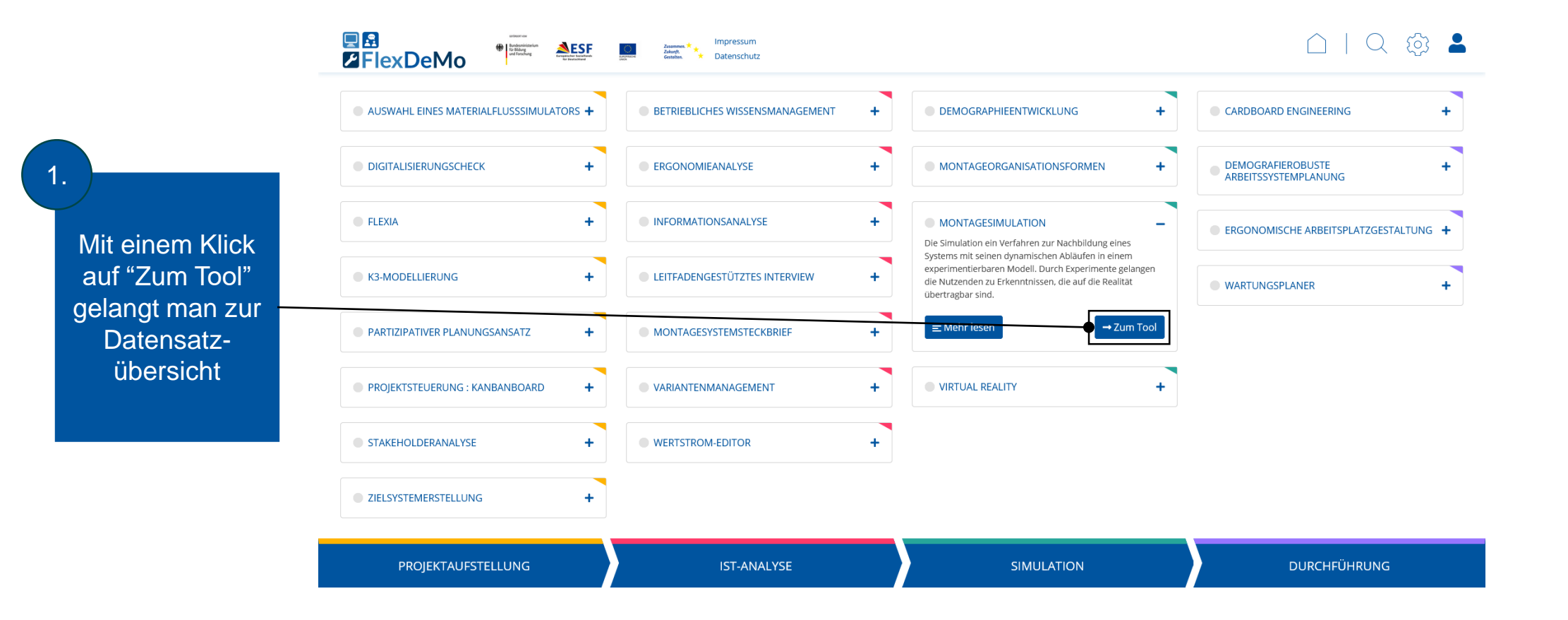

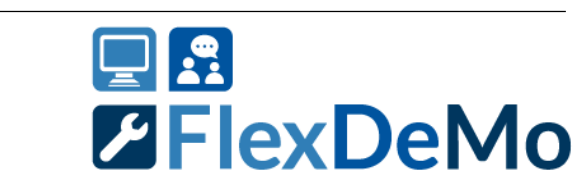

4

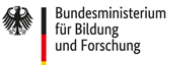

GEFÖRDERT VOM

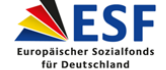

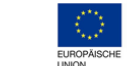

Zusammen. 🗡 Zukunft. Gestalten.

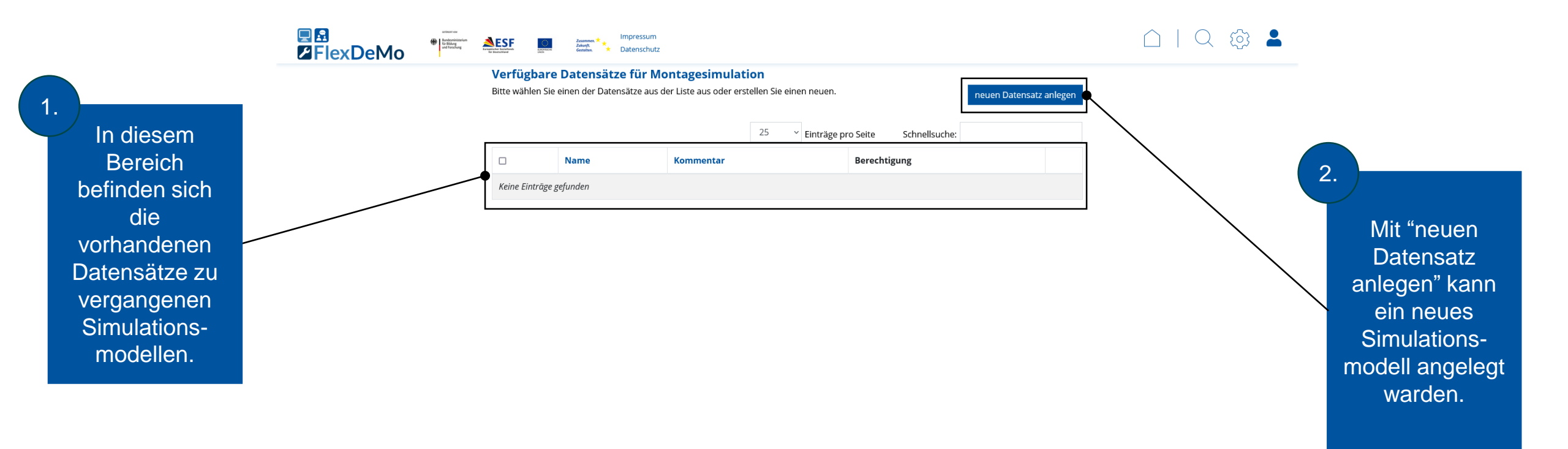

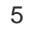

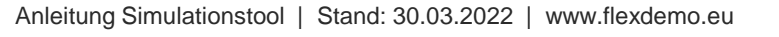

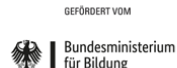

und Forschung

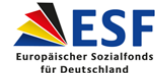

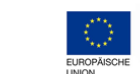

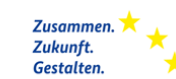

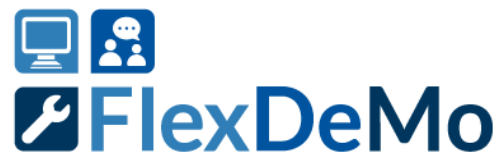

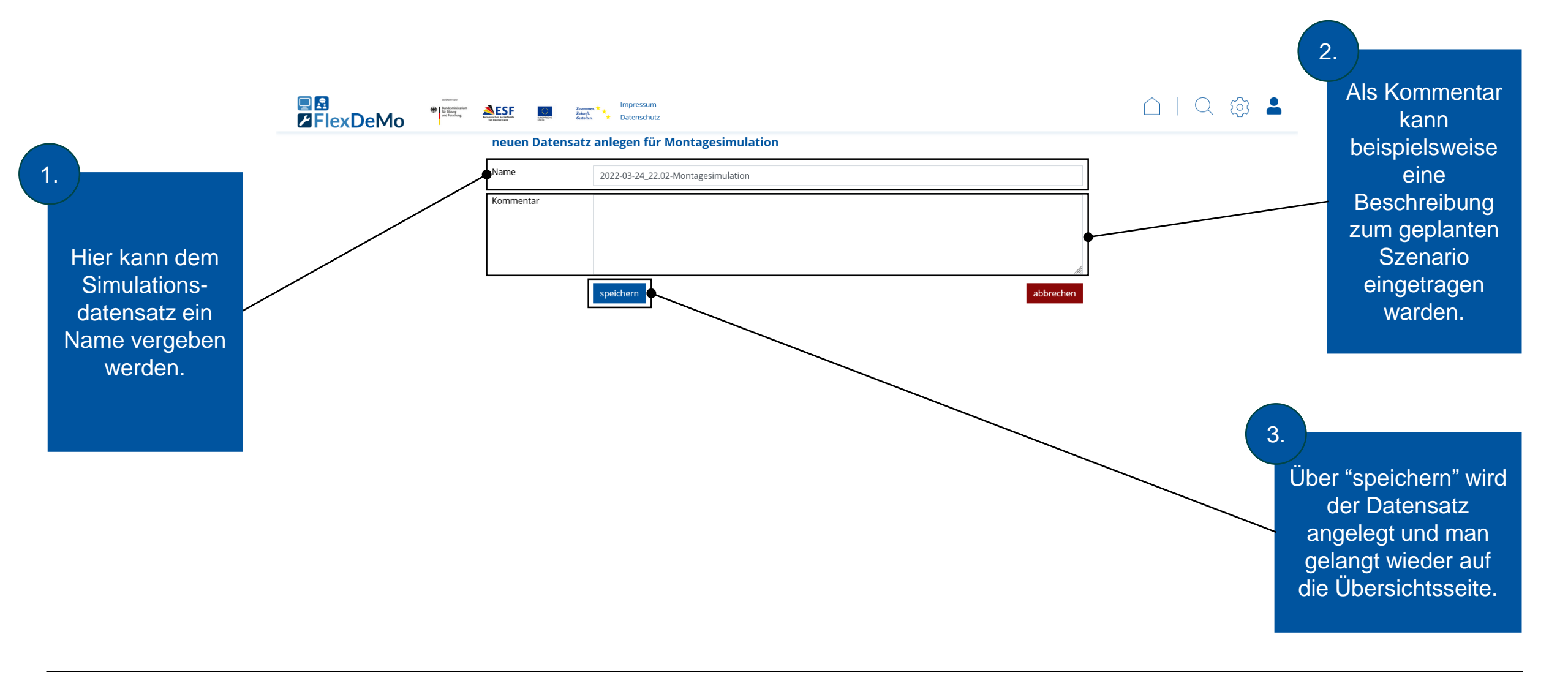

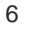

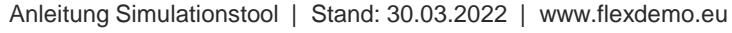

GEFÖRDERT VOM Bundesministerium für Bildung

und Forschung

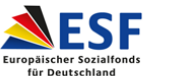

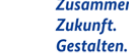

EUROPÄISCH

Zusammen. 🗡 📩

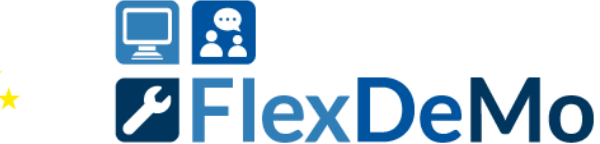

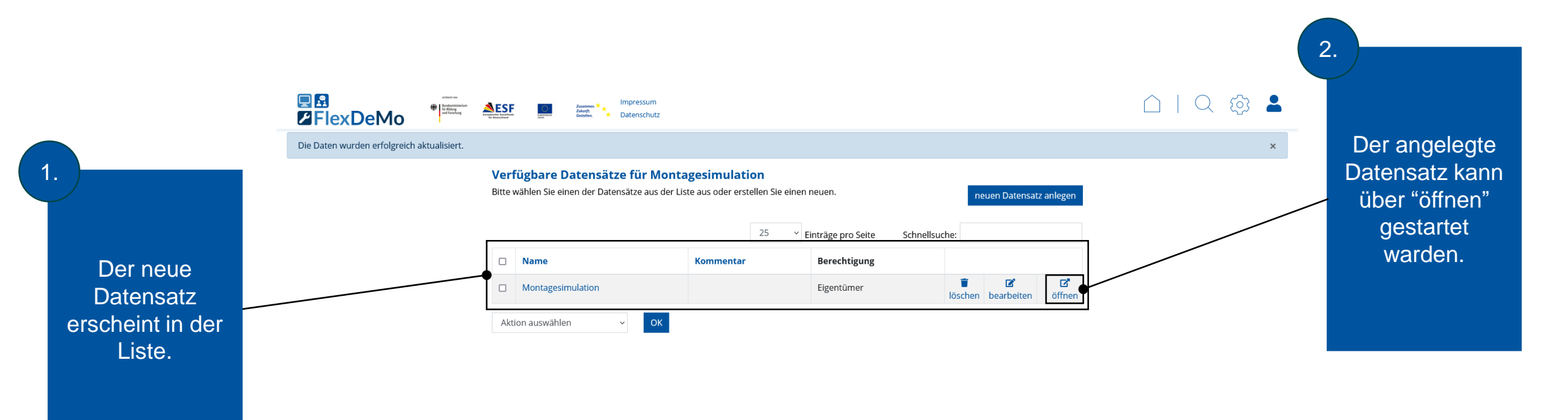

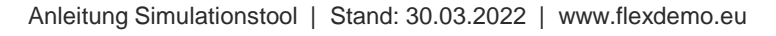

GEFÖRDERT VOM

und Forschung

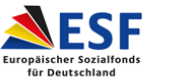

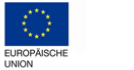

Zusammen. 🕇 🗡 Zukunft. Gestalten.

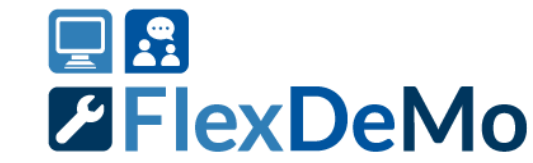

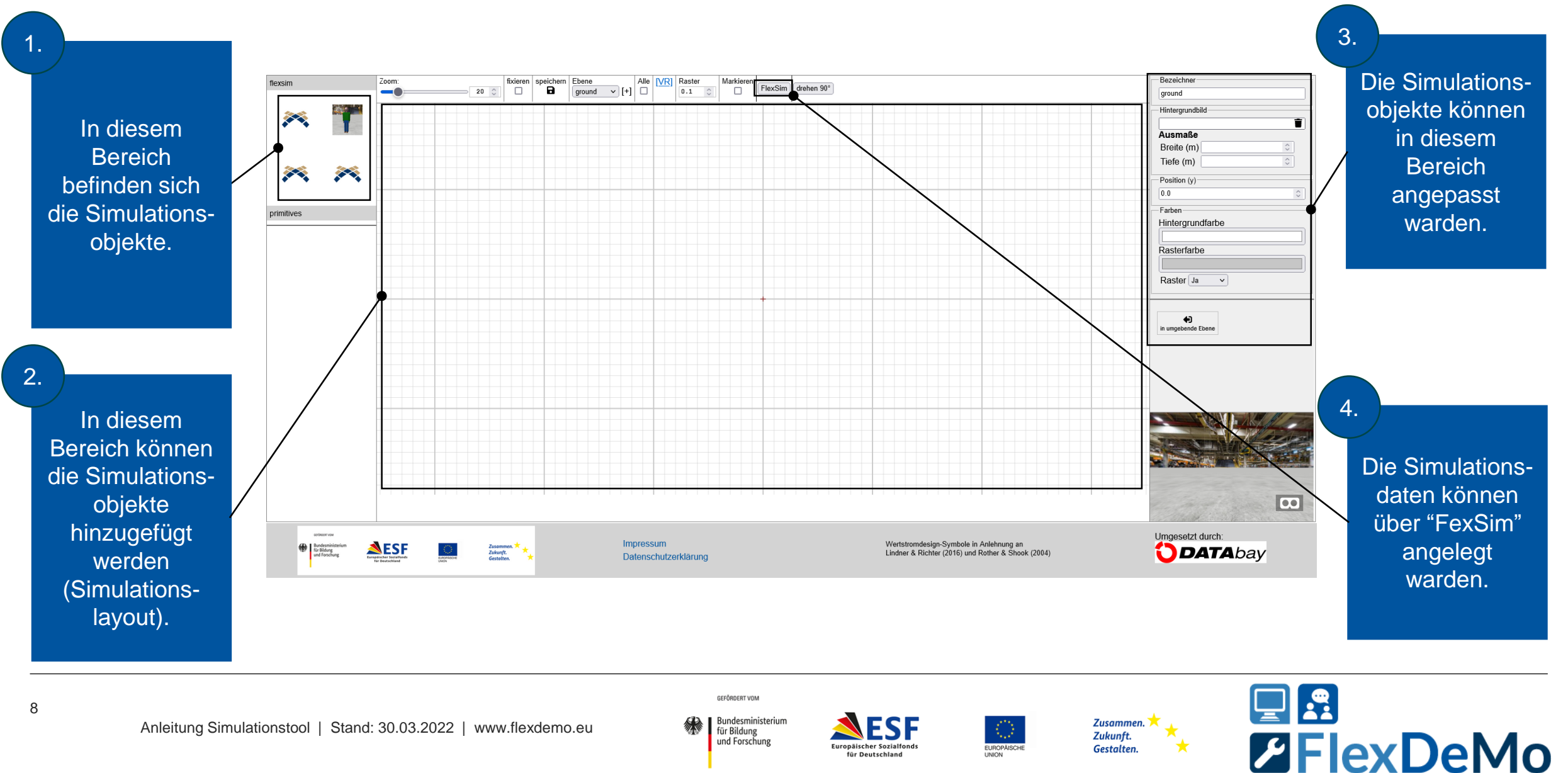

und Forschung

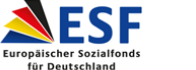

FUROPÄISCH

Gestalten.

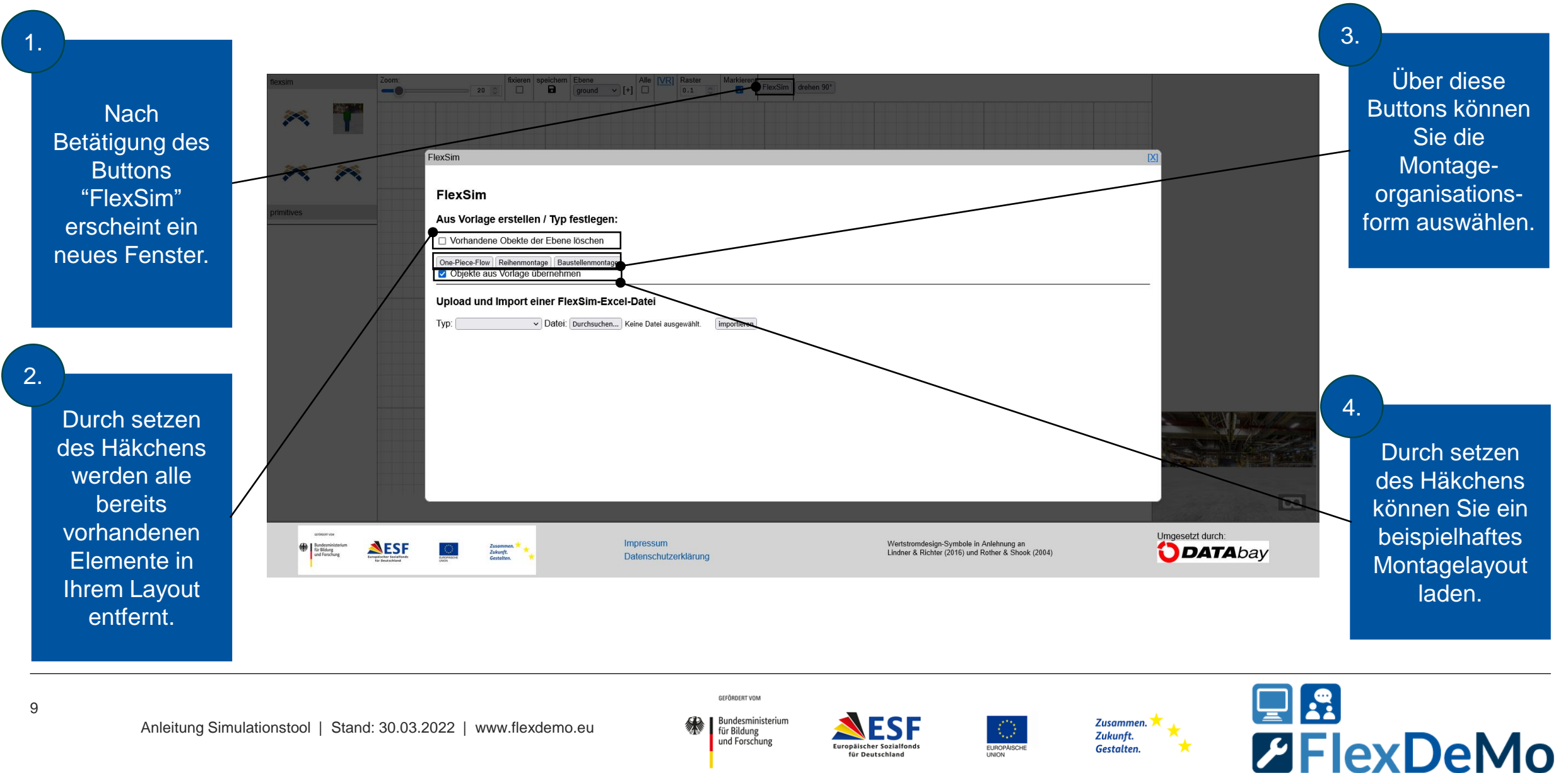

und Forschung

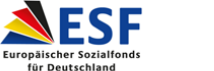

FUROPÄISC

Gestalten.

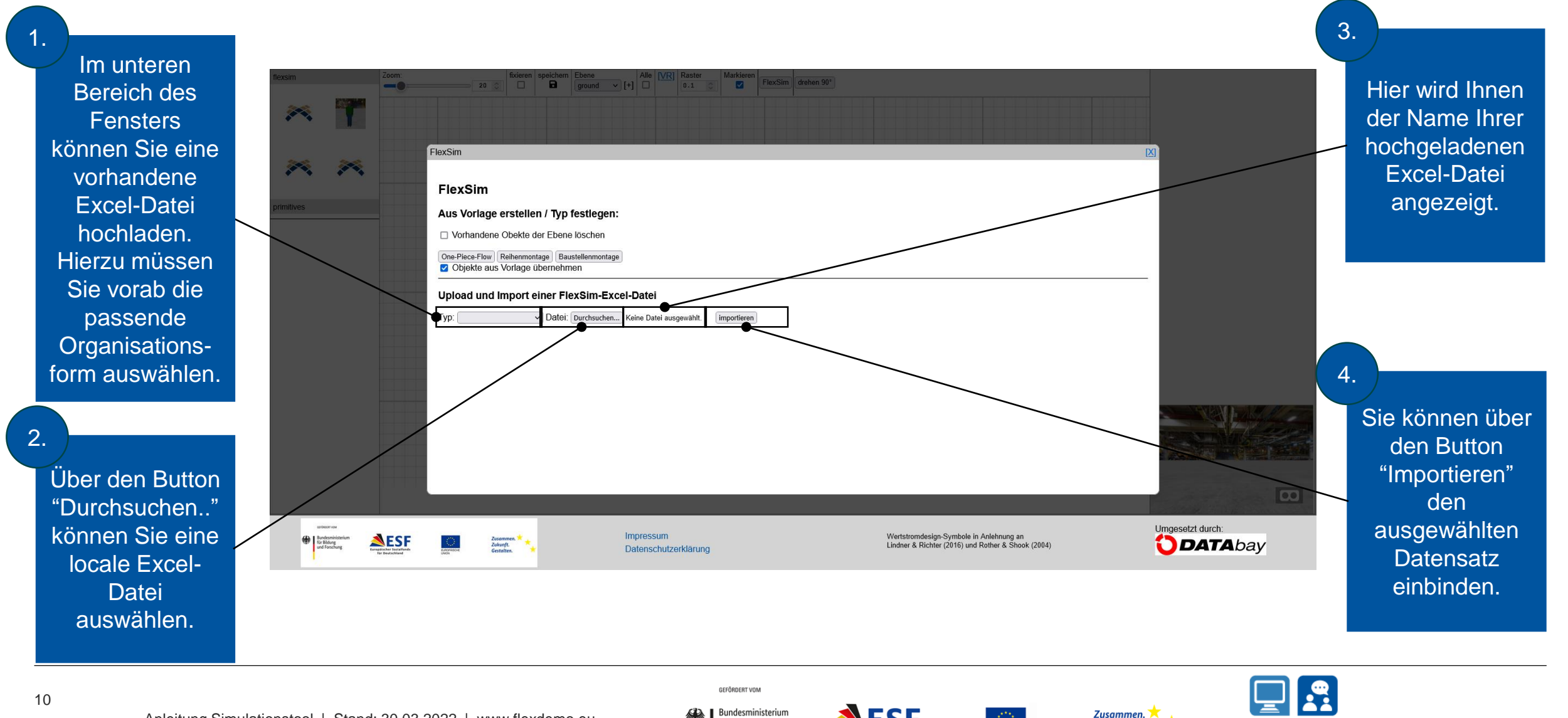

Bundesministerium für Bildung und Forschung

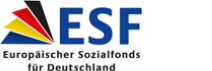

FUROPÄISC

Zukunft.

Gestalten.

FlexDeMo

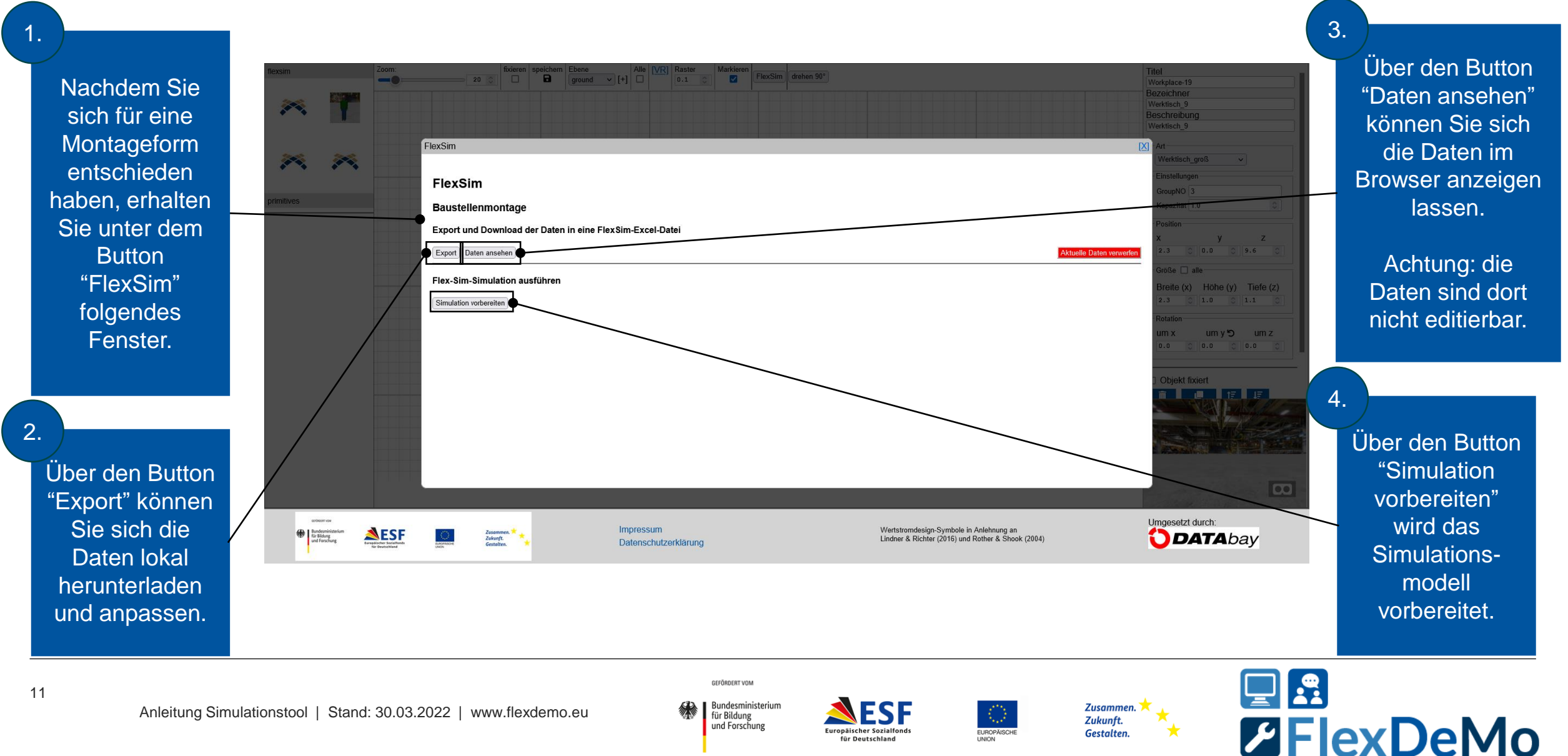

und Forschung

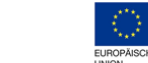

für Deutschland

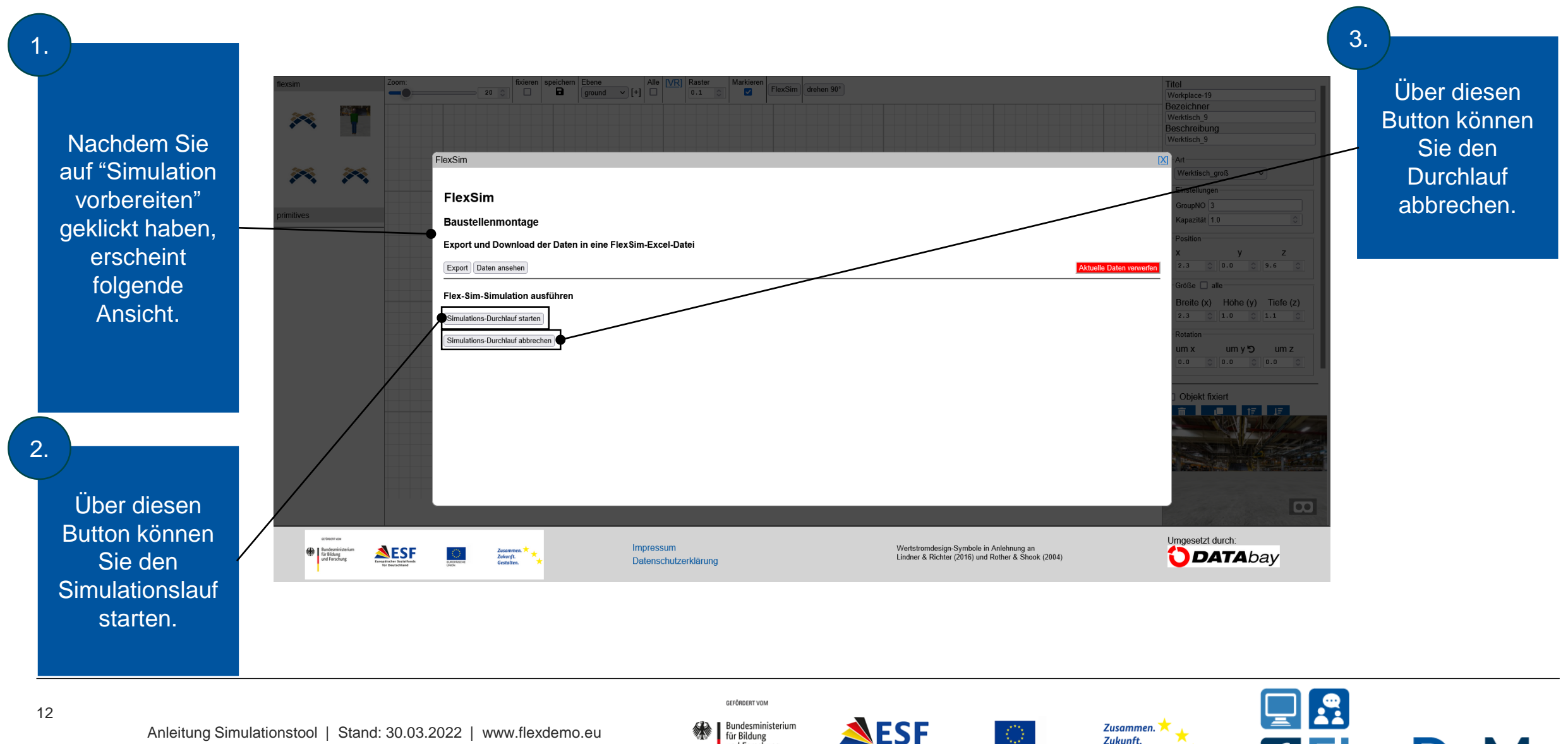

Bundesministerium für Bildung und Forschung

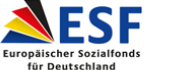

FUROPÄISCI

Zukunft.

Gestalten.

**Z**FlexDeMo

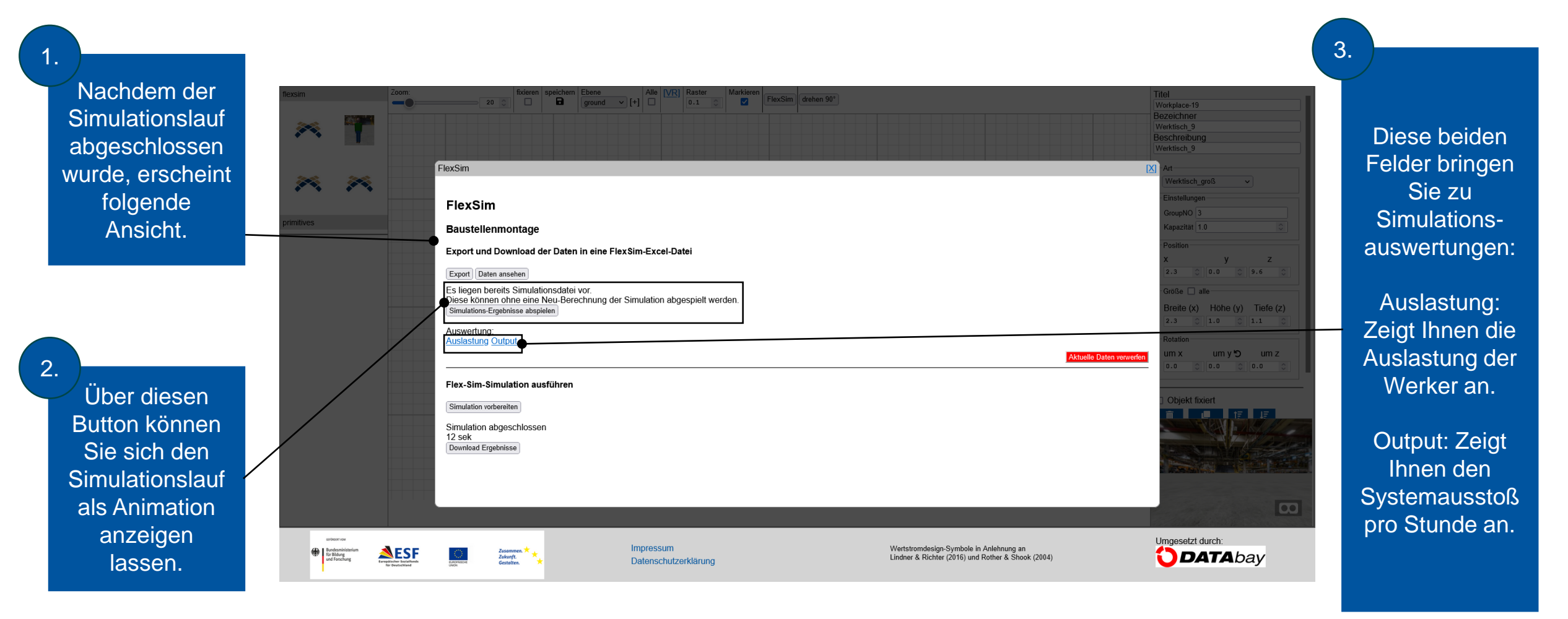

13

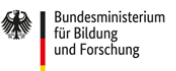

GEFÖRDERT VOM

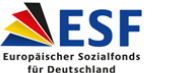

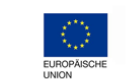

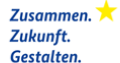

t. × en. ×

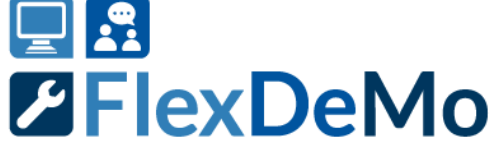

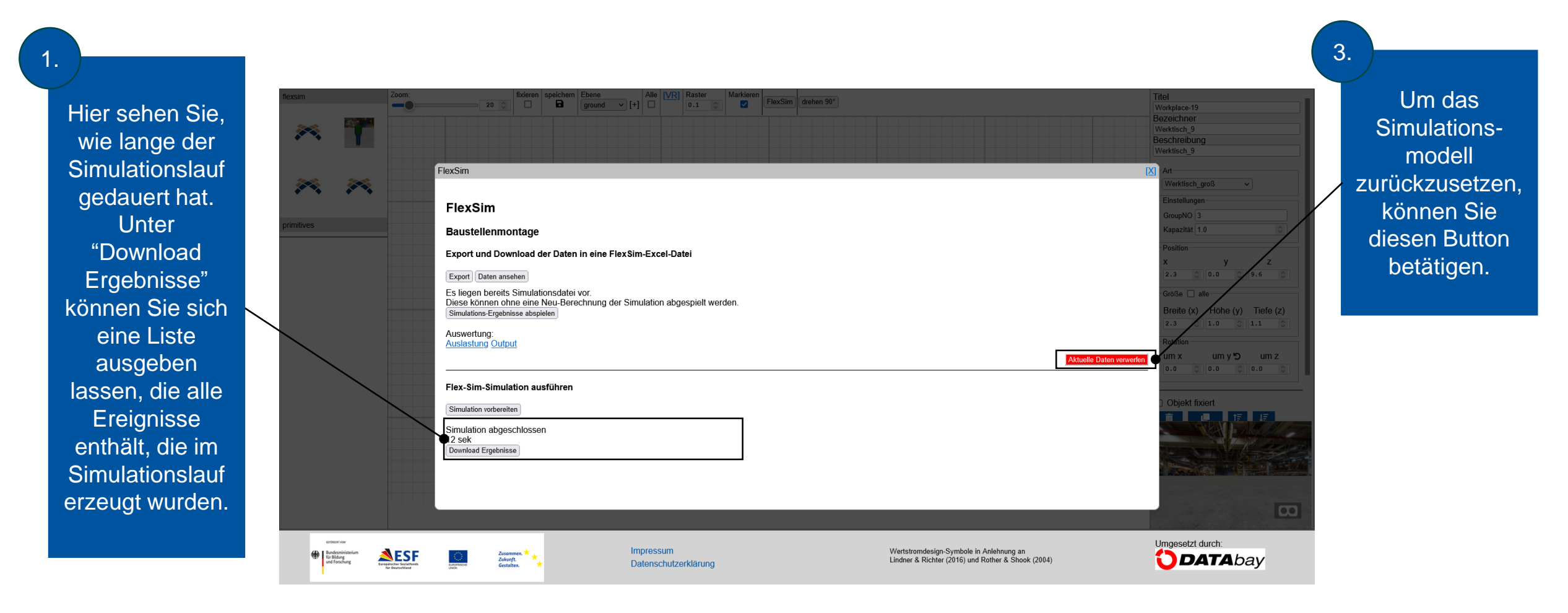

14

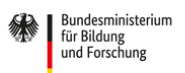

GEFÖRDERT VOM

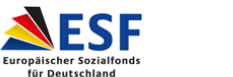

FUROPÄISCH

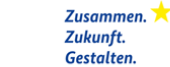

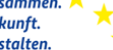

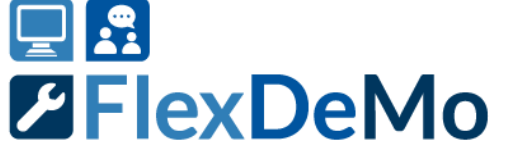

- 1 Toolbox Simulationstool GUI
- 2 Allgemeine Eingabedaten
- 3 Arbeitsplätze
- 4 Werkertypen
- 5 Personalbedarf
- 6 Produktionsplan
- 7 Arbeitsplatztypen
- 8 Montageplan

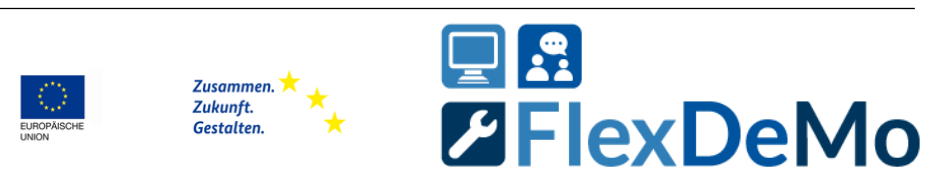

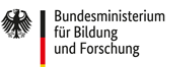

GEFÖRDERT VOM

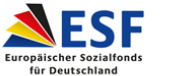

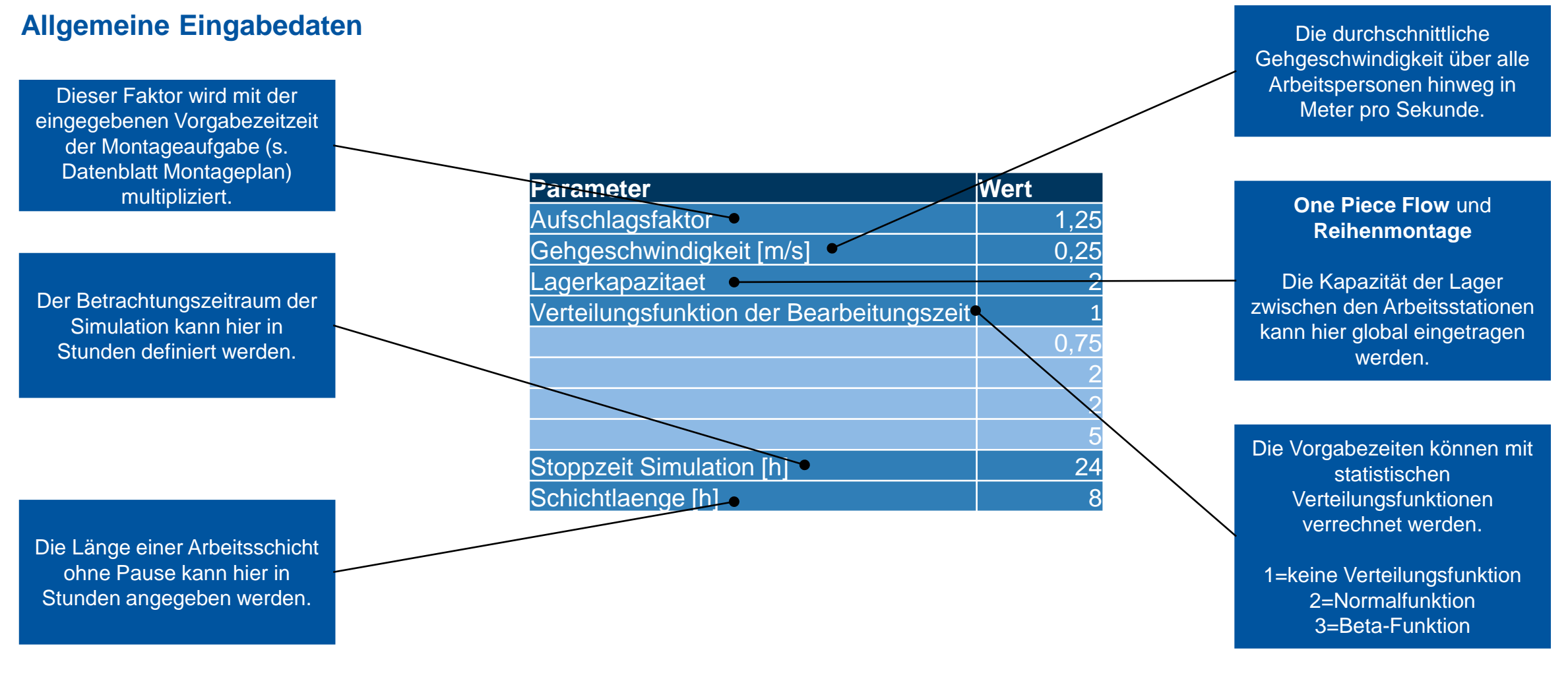

Anleitung Simulationstool | Stand: 30.03.2022 | www.flexdemo.eu

GEFÖRDERT VOM Bundesministerium für Bildung und Forschung

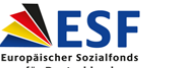

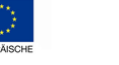

Zusammen. <mark>></mark> Zukunft. Gestalten.

°**^★**\_\_\_\_

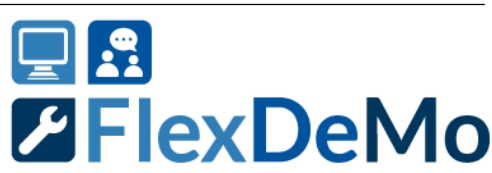

- **1** Toolbox Simulationstool GUI
- 2 Allgemeine Eingabedaten
- 3 Arbeitsplätze
- 4 Werkertypen
- 5 Personalbedarf
- 6 Produktionsplan
- 7 Arbeitsplatztypen
- 8 Montageplan

17

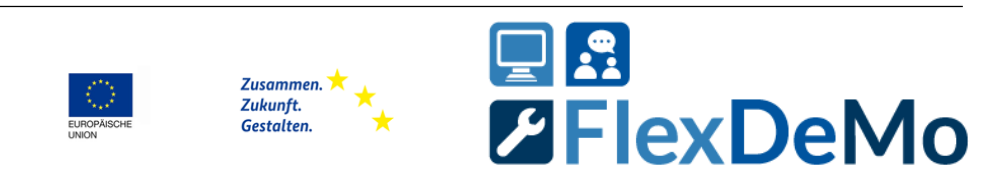

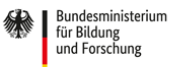

GEFÖRDERT VOM

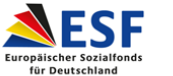

# Eingabedaten

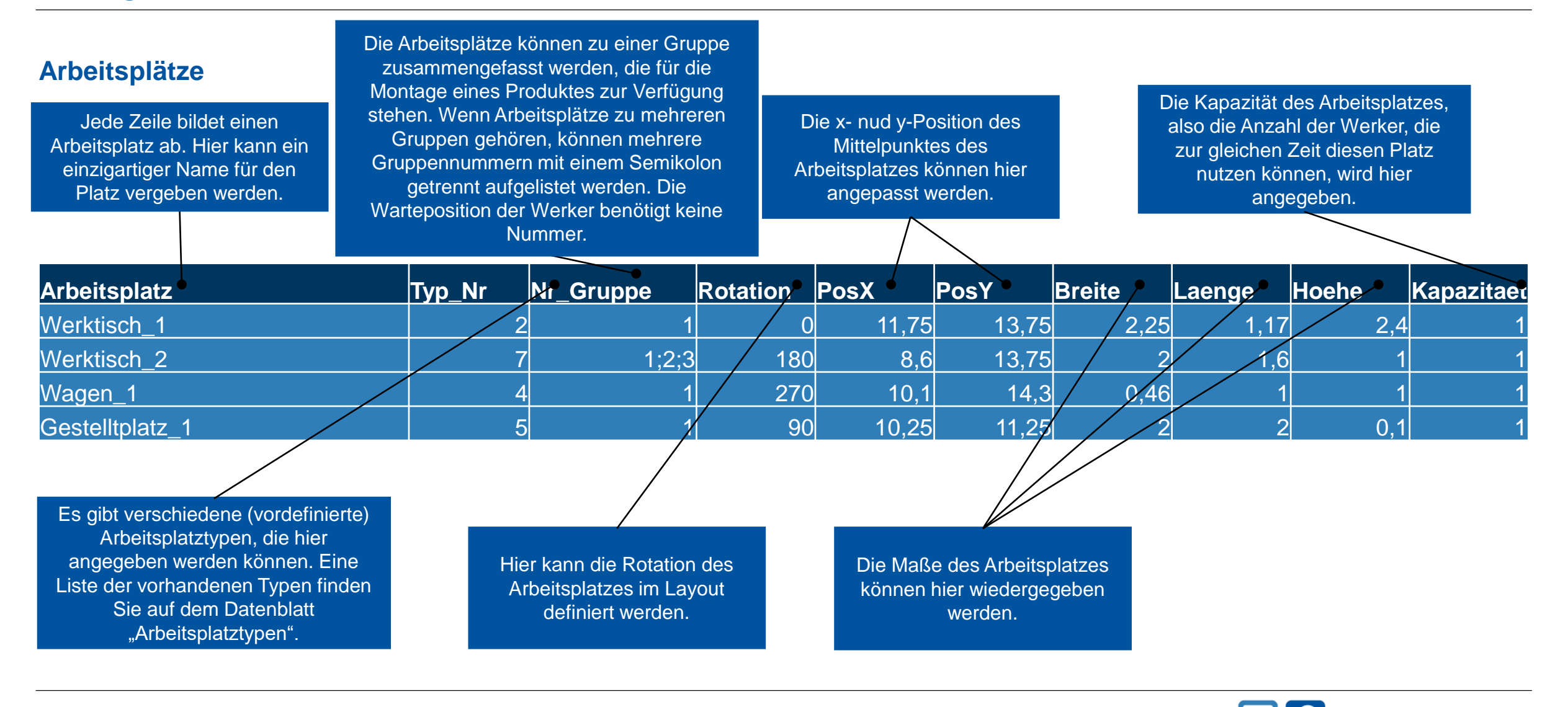

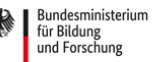

GEFÖRDERT VON

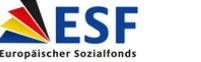

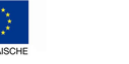

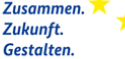

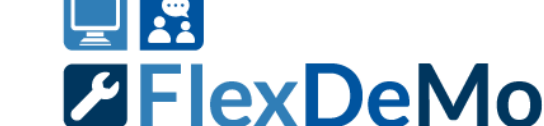

- **1** Toolbox Simulationstool GUI
- 2 Allgemeine Eingabedaten
- 3 Arbeitsplätze
- 4 Werkertypen
- 5 Personalbedarf
- 6 Produktionsplan
- 7 Arbeitsplatztypen
- 8 Montageplan

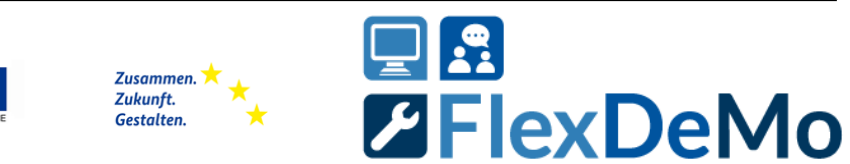

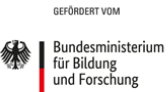

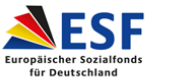

# Eingabedaten

#### Werkertypen

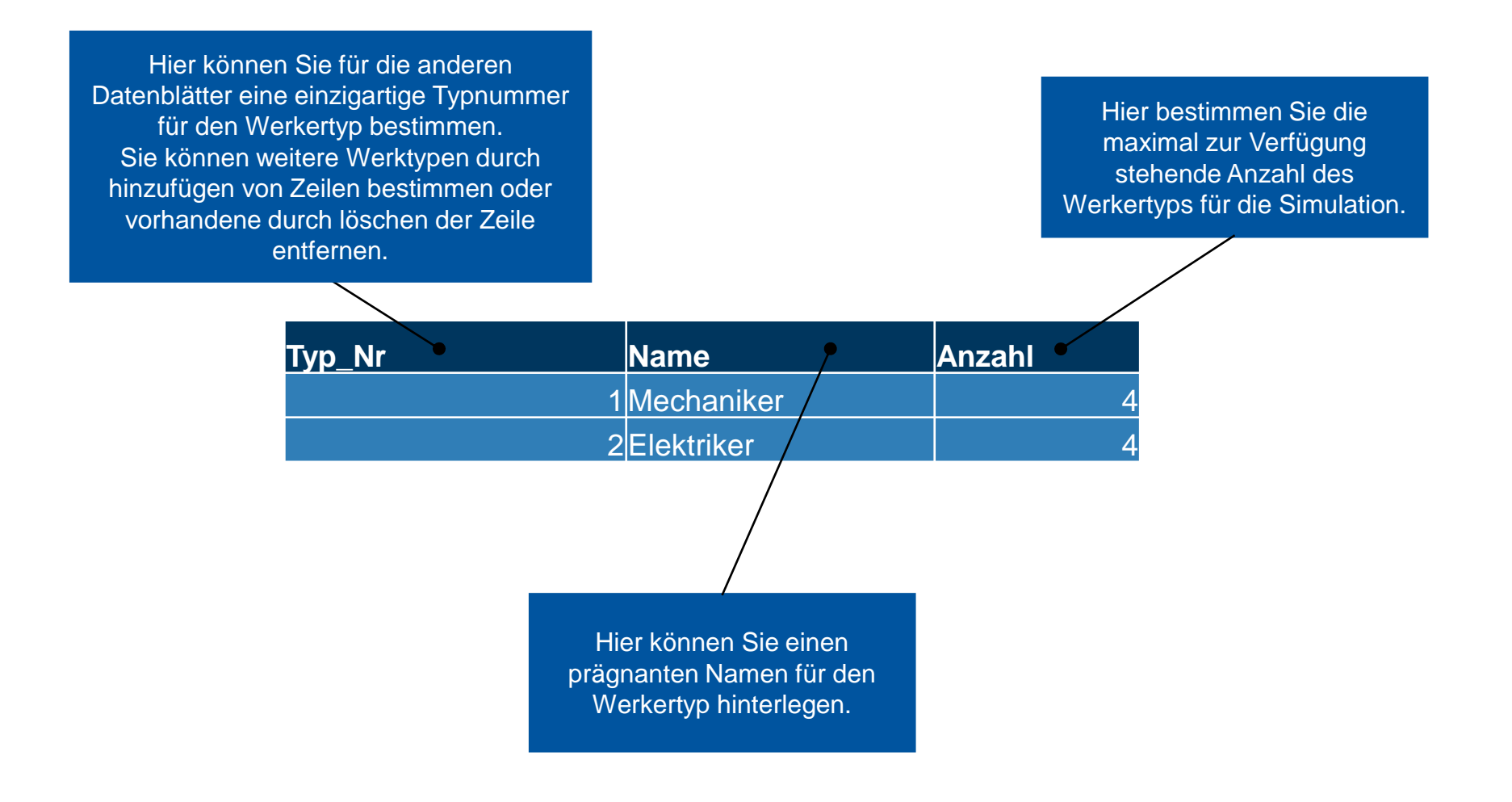

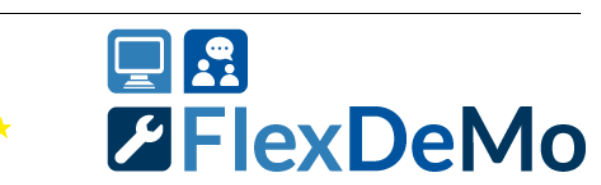

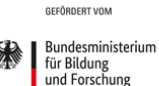

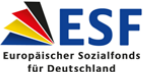

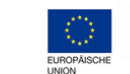

Zusc Zuki Gest

Zusammen. 🗡 Zukunft. Gestalten.

- **Toolbox Simulationstool GUI** 1
- Allgemeine Eingabedaten 2
- Arbeitsplätze 3
- Werkertypen 4
- Personalbedarf 5
- Produktionsplan 6
- Arbeitsplatztypen 7
- Montageplan 8

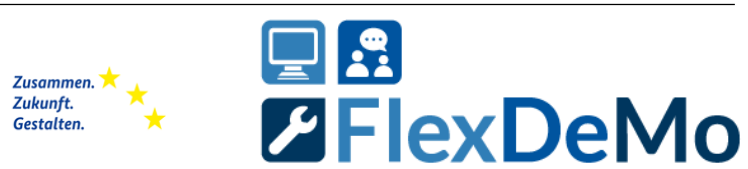

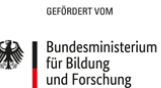

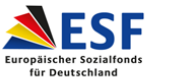

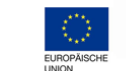

Zukunft. Gestalten.

#### Personalbedarf

Jedem Produkt muss ein eindeutiger Arbeitsplan (Montageplan) zugewiesen werden. Dieser enthält alle Arbeitsschritte und ihre Bearbeitungszeiten (Vorgabezeiten) und wird in separaten Tabellen angelegt. Die beiden links dargestellten Spalten sind nach rechts erweiterbar, sodass Sie einem Produkt mehrere Werkertypen zuweisen können. Die Tabellenbeschriftung können Sie wie vorgegeben fortlaufend nummerieren.

| Produkt                                                                                                    | Montageplan                            | Werker_Typ_Nr_1                                                                                                    | Anzahl_Typ_1                             | Werker_Typ_Nr_2 | Anzahl_Typ_2 |
|----------------------------------------------------------------------------------------------------|----------------------------------------|----------------------------------------------------------------------------------------------------|------------------------------------------|-----------------|--------------|
| Produkt_1                                                                                                    | Montageplan_1                          | 1                                                                                                    | 2                                        | 2 2             | 2            |
| Produkt_2                                                                                                    | Montageplan_2                          | 1                                                                                                    | 2                                        | 2 2             | 2 2          |
| Produkt_3                                                                                                    | Montageplan_3                          |                                                                                                    | 2                                        | 2 2             | 2 2          |
| In dieser Spalte können die verschie<br>Produkte ausgelistet werden, die S<br>der Simulation betrachten möchter<br>Liste der Produkte ist beliebig erwei | edenen<br>Sie in<br>n. Die<br>iterbar. | llenspalten können dem<br>nötigten Werkertypen zug<br>e Spalte können Sie den<br>der darauffolgenden Spa<br>Anzahl bestimmen. | Produkt<br>gewiesen<br>Typen<br>Ite dann |                 |              |

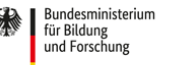

GEFÖRDERT VOM

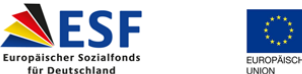

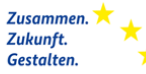

FlexDeMo

- **1** Toolbox Simulationstool GUI
- 2 Allgemeine Eingabedaten
- 3 Arbeitsplätze
- 4 Werkertypen
- 5 Personalbedarf
- 6 Produktionsplan
- 7 Arbeitsplatztypen
- 8 Montageplan

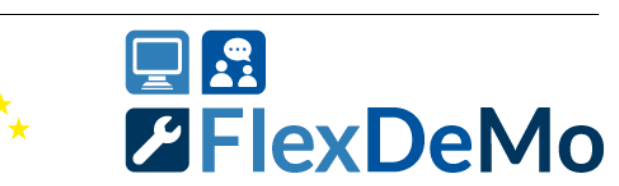

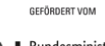

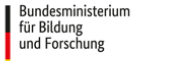

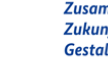

EUROPÄISCHE

Zusammen. 🗡 Zukunft. Gestalten.

nol I St

#### **Produktionsplan**

24

Im Produktionsplan werden die zu montierenden Produkte aufgelistet. Dabei wird für jede Zeile in dieser Tabelle ein Produkt gebaut. Damit können dann auch verschiedene Produktionsreihenfolgen einfach definiert werden.

| Produkt   | Montageplan   |
|-----------|---------------|
| Produkt_1 | Montageplan_1 |
| Produkt_1 | Montageplan_1 |
| Produkt_2 | Montageplan_2 |
| Produkt_2 | Montageplan_2 |
| Produkt_1 | Montageplan_1 |
| Produkt_2 | Montageplan_2 |
| Produkt_1 | Montageplan_1 |

Die Montagepläne müsse hier zur Sicherstellung der Richtigkeit der Daten noch einmal dem Produkt zugewiesen werden.

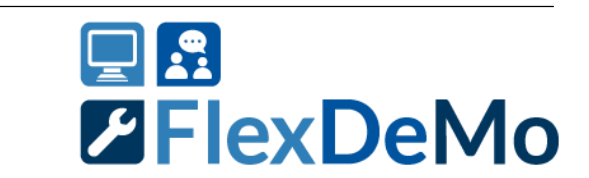

Zusammen. 🗡 📩

Zukunft.

Gestalten.

EUROPÄISCH

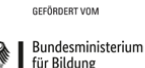

und Forschung

SESF

Europäischer Sozialfond

für Deutschland

- **Toolbox Simulationstool GUI** 1
- Allgemeine Eingabedaten 2
- Arbeitsplätze 3
- Werkertypen 4
- Personalbedarf 5
- Produktionsplan 6
- Arbeitsplatztypen 7
- Montageplan 8

25

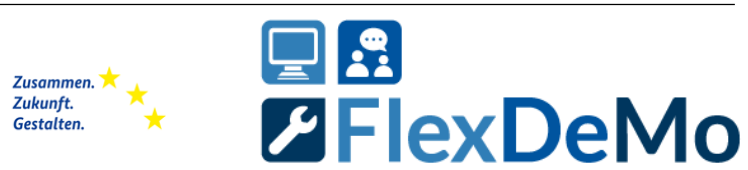

Anleitung Simulationstool | Stand: 30.03.2022 | www.flexdemo.eu

GEFÖRDERT VOM

Bundesministerium für Bildung und Forschung

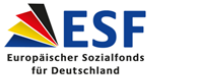

EUROPÄISCHE

Zukunft. Gestalten.

# Eingabedaten

#### Arbeitsplatztypen (nicht anpassbar)

Diese Spalte ist die einzigartige Typnummer des Arbeitsplatzes, welche in der Tabelle "Arbeitsplätze" Verwendung findet (Spalte "Typ\_Nr").

| Nr | Name                |
|----|---------------------|
| 1  | Regal               |
| 2  | Werkbank_elektrisch |
| 3  | Werktisch_groß      |
| 4  | Werkzeugwagen       |
| 5  | Gestellplatz        |
| 6  | Lager               |
| 7  | Werkbank            |
| 8  | Warteposition       |

GEFÖRDERT VON

für Bildung

und Forschung

Bundesministerium

Diese Spalte gibt Aufschluss darüber, um was für einen Arbeitsplatz es sich handelt.

Dabei gibt es einige besondere Typen, die im Folgenden kurz erläutert werden:

**Gestellplatz:** dieser Platz ohne Betriebsmittel und ist ein freier Bereich im Layout, wo größere Endprodukte platziert werden können.

Lager: Bei einem Materialfluss können die teilmontierten Produkte zwischengelagert werden. Das Lager kann bei den Organisationsformen One Piece Flow und Reihenmontage verwendet werden.

Warteposition: Ist ein spezieller und notwendiger Platz, da Werker ohne Arbeitsaufgabe in der Simulation einen Zielort benötigen, an dem sie für weitere Aufgaben warten müssen.

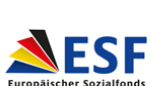

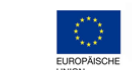

Zusammen. 🔀 Zukunft. Gestalten.

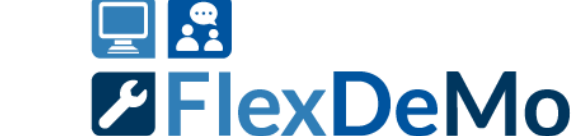

- **Toolbox Simulationstool GUI** 1
- Allgemeine Eingabedaten 2
- Arbeitsplätze 3
- Werkertypen 4
- Personalbedarf 5
- Produktionsplan 6
- Arbeitsplatztypen 7
- Montageplan 8

27

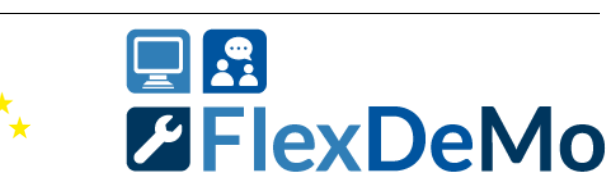

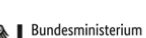

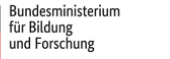

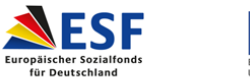

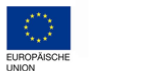

Zusammen. 🗡 🔶 Zukunft. Gestalten.

GEFÖRDERT VOM

#### Montageplan

In dieser Spalte können die verschiedenen Arbeitsinhalte der Montagetätigkeiten für ein Produkt festgehalten werden. Die Tabellenzeilen sind beliebig erweiterbar.

In dieser Spalte kann die Anzahl der benötigten Durchführungen der Arbeitsschritte festgelegt werden.

Diese Spalte definiert die Vorgabezeit eines Arbeitsschrittes in Stunden.

In dieser Spalte können Sie die Nummern der Arbeitsplatztypen angeben, an denen der Arbeitsschritt durchgeführt werden kann. Kommen mehrere Arbeitsplatztypen in Frage, können mehrere Typen durch ein Semikolon (;) getrennt angegeben werden.

| Arbeitsschritt   | Anzahl 🧹 | Zeit [h] | •      | Arbeitsplatztypen • | werkertyp | Erster_Letzter_Schritt | Anzahl_Werker |
|------------------|----------|----------|--------|---------------------|-----------|------------------------|---------------|
| Arbeitsschritt_1 | 2        |          | 1,6600 | 2                   | 2         | 2                      | 1             |
| Arbeitsschritt_2 | 1        |          | 0,2500 | 3;7                 | 1         | 1                      | 1             |
| Arbeitsschritt_3 | 1        |          | 0,5000 | 2                   | . 1       | first_1                | 2             |
| Arbeitsschritt_4 | 1        |          | 0,3300 | 2;3;7               | 2         | 2                      | 1             |
| Arbeitsschritt_5 | 1        |          | 0,1600 | 2;3;7               | 2         | first_2                | 1             |
| Arbeitsschritt_6 | 1        |          | 0,1600 | 2;7                 | 1         | last_1                 | 1             |
| Arbeitsschritt_7 | 2        |          | 0,2500 | 2;3;7               | 1         | 1                      | 2             |
| Arbeitsschritt_8 | 1        |          | 2,0000 | 3;7                 | 2         | last_2                 | 1             |

GEFÖRDERT VOM

für Bildung

und Forschung

Bundesministerium

SESF

Europäischer Sozialfond

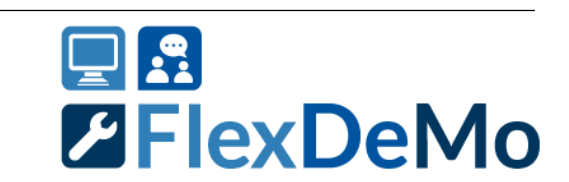

Zusammen. 🗡 🔶

Zukunft.

Gestalten.

FUROPÄISC

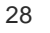

#### Montageplan

In dieser Spalte muss der benötigte Werkertyp für den Arbeitsschritt angegeben werden. In dieser Spalte kann die Reihenfolge der Arbeitsschritte festgelegt werden. Wenn die Reihenfolge beliebig ist, kann die gleiche Zahl angegeben werden. Wenn ein Schritt in der Gruppierung auf in jedem Fall als erstes ausgeführt werden soll, muss der Zahl ein "first\_" vorangestellt werden. Genauso bei dem letzten Schritt ein "last\_". Die Arbeitsschritte können auch in verschiedenen Gruppen mit verschiedenen (aufsteigenden) Zahlen gruppiert werden.

Diese Spalte definiert die Anzahl der benötigten Werker für den entsprechenden Arbeitsschritt.

| Arbeitsschritt   | Anzahl | Zeit [h] | Arbeitsplatztypen | Werkertyp | Erster_Letzter_Schritt | Anzahl_Werker |
|------------------|--------|----------|-------------------|-----------|------------------------|---------------|
| Arbeitsschritt_1 | 2      | 1,6600   | 2                 | 2         | 2                      | 1             |
| Arbeitsschritt_2 | 1      | 0,2500   | 3;7               | 1         | 1                      | 1             |
| Arbeitsschritt_3 | 1      | 0,5000   | 2                 | 1         | first_1                | 2             |
| Arbeitsschritt_4 | 1      | 0,3300   | 2;3;7             | 2         | 2                      | 1             |
| Arbeitsschritt_5 | 1      | 0,1600   | 2;3;7             | 2         | first_2                | 1             |
| Arbeitsschritt_6 | 1      | 0,1600   | 2;7               | 1         | last_1                 | 1             |
| Arbeitsschritt_7 | 2      | 0,2500   | 2;3;7             | 1         | 1                      | 2             |
| Arbeitsschritt_8 | 1      | 2,0000   | 3;7               | 2         | last_2                 | 1             |

GEFÖRDERT VOM

für Bildung

und Forschung

Bundesministerium

ESF

Europäischer Sozialfond

Zusammen. 🔀

Zukunft.

Gestalten.

FUROPÄISC

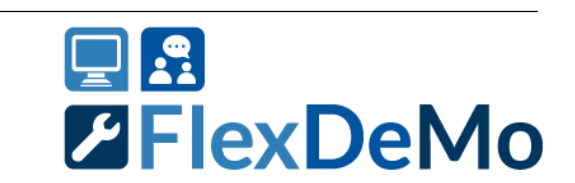

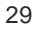